### TMG Utility Tip

#### Living = ?, Y, N Flag

by David Walker Ottawa TMG Users Group

2 May 2015

- The TMG Living flag is an important item when one wishes to exclude living people in a printed report or when creating a real, or virtual, web site using Second Site, and when there is no death or burial tag
- TMG provides the option of defining a year after which people can be considered non-living for privacy (although some have proven to be defiant, living beyond the range)
- However, the Living flag does not update automatically over time - it will change to N when you add a death or burial tag
- \* To avoid the tedious undertaking to manually

| ■F | ilte | er the P   | roject Exp   | olorer                                       |          |     |           |       |   | _     |    |
|----|------|------------|--------------|----------------------------------------------|----------|-----|-----------|-------|---|-------|----|
|    | Fil  | ter        | Query by Exa | mple                                         |          |     |           |       |   |       |    |
| (  | *    | Field      |              | Subfield                                     |          | Оре | erator    | Value | ) | Conne | ct |
| 0  |      | Age Today  | \$           |                                              | Å.<br>T  | >   | Is grea 🗘 | 100   | ( | AND   | \$ |
| 0  |      | LIVING     | ŧ            |                                              | Å.<br>V  | =   | Equals 💲  | Y     | ( | OR    | \$ |
| 0  |      | LIVING     | \$           |                                              | Å.<br>V  | =   | Equals 🗘  | ?     | ( | ) END | \$ |
|    |      |            |              |                                              |          |     |           |       |   |       |    |
|    |      |            |              |                                              |          |     |           |       |   |       |    |
|    |      |            |              |                                              |          |     |           |       |   |       |    |
|    |      |            |              |                                              |          |     |           |       |   |       |    |
|    |      |            |              |                                              |          |     |           |       |   |       |    |
|    | Duin |            |              | <b>•</b> ••••••••••••••••••••••••••••••••••• |          |     |           |       |   |       |    |
|    | Prin | iary names |              | U Non-pri                                    | mary nar | mes |           | • Bot | n |       |    |
|    |      |            |              |                                              |          |     |           |       |   |       |    |
|    | _    |            |              |                                              |          | 6   |           |       | - |       |    |
|    |      | OK         | Load         | Save a                                       | as       | C   | Clear     |       |   | Help  |    |

Filter example #1 Use TMG to filter for those people whose age today is greater than 100 & Living Flag equals Y or ?

|   | BF | ilte | er the P   | roject Exp   | plorer    |          |            |       |        |   |       | □ × |
|---|----|------|------------|--------------|-----------|----------|------------|-------|--------|---|-------|-----|
| ĺ |    | Fil  | ter        | Query by Exa | mple      |          |            |       |        |   |       |     |
|   | (  | *    | Field      |              | Subfield  |          | Operator   | Value |        | ) | Conne | ct  |
|   |    |      | Age Today  | ÷ 🗧          |           | Å.<br>V  | > Is great | 100   |        |   | AND   | \$  |
|   |    |      | LIVING     | ŧ            |           | Å.<br>V  | <> Does ;  | ¢ N   |        |   | END   | ¢   |
|   |    |      |            |              |           |          |            |       |        |   |       |     |
|   |    |      |            |              |           |          |            |       |        |   |       |     |
|   |    |      |            |              |           |          |            |       |        |   |       |     |
|   |    |      |            |              |           |          |            |       |        |   |       |     |
|   |    |      |            |              |           |          |            |       |        |   |       |     |
|   |    |      |            |              |           |          |            |       |        |   |       |     |
|   |    |      |            |              |           |          |            |       |        |   |       |     |
|   | •  | Prim | iary names |              | 🔘 Non-pri | mary nar | mes        |       | 🔵 Both |   |       |     |
|   |    |      |            |              |           |          |            |       |        |   |       |     |
|   |    |      |            |              |           |          |            |       |        |   |       |     |
|   | (  |      | ОК         | Load         | Save a    | as       | Clear      |       | Cancel |   | Help  |     |

Filter example #2 Use TMG to filter for those people whose age today is greater than 100 & Living Flag does not equal N

The result is the same in both examples.

You could edit each person within TMG individually if the end result of the filter is small enough to manage.

Plan B would be to use TMG Utility from John Cardinal to filter, and with more options.

#### 🔠 About TMG Utility

|    | -       |  |
|----|---------|--|
|    | <br>-   |  |
| 13 | <br>- 1 |  |
|    | <br>- 1 |  |

#### John Cardinal's TMG Utility

Version 7.3 Build 02

The ESSENTIAL utility for TMG databases (project versions 10.0 to 11.0)

See the help command for more information.

This program is DONORWARE. Please make a donation in my name to the PMC/Jimmy Fund. See HELP files for details.

Use at your own risk. The author is not associated with Wholly Genes, Inc., and they have not endorsed this program for use with their product The Master Genealogist (TMG).

Please read the End User License Agreement using the Help (F1) command.

> Always make a backup of your project before using this program.

> > OK.

Click OK

Opening screen of TMG Utility

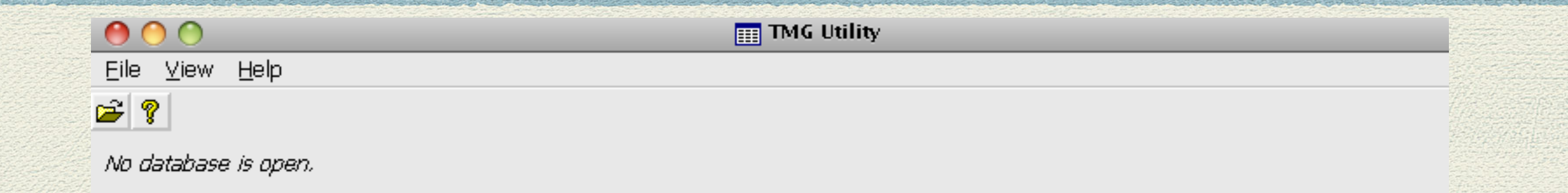

This is the unremarkable opening screen of TMG Utility. The good stuff lies beneath the covers.

| 00                     | TMG Utility - WALKER:1 (11)                    |
|------------------------|------------------------------------------------|
| Eile ⊻iew <u>H</u> elp |                                                |
| ₽ ?                    |                                                |
|                        |                                                |
| ⊞ People               |                                                |
| ⊞-Names                |                                                |
| B Events               |                                                |
| ⊞-lags                 |                                                |
| H-Stules               |                                                |
| ⊞-Sources              |                                                |
| ⊞- Citations           |                                                |
| ⊞- Exhibits            |                                                |
| ⊞-Sentences            |                                                |
|                        |                                                |
| ⊞-Other                |                                                |
|                        |                                                |
|                        | Having made certain that your TMG project      |
|                        | file is not open, open it here in TMG Utility. |
|                        |                                                |
|                        |                                                |
|                        |                                                |
|                        |                                                |
|                        |                                                |
|                        |                                                |
|                        |                                                |
|                        | A wise person would click Log Only             |
|                        | suptil the meanity and esticle storm           |
|                        | until the results are satisfactory.            |
|                        |                                                |
| _ St                   | andard Options                                 |
| 5                      | Cog Only (database will not be updated)        |
|                        | <filter unavailable=""></filter>               |
|                        |                                                |

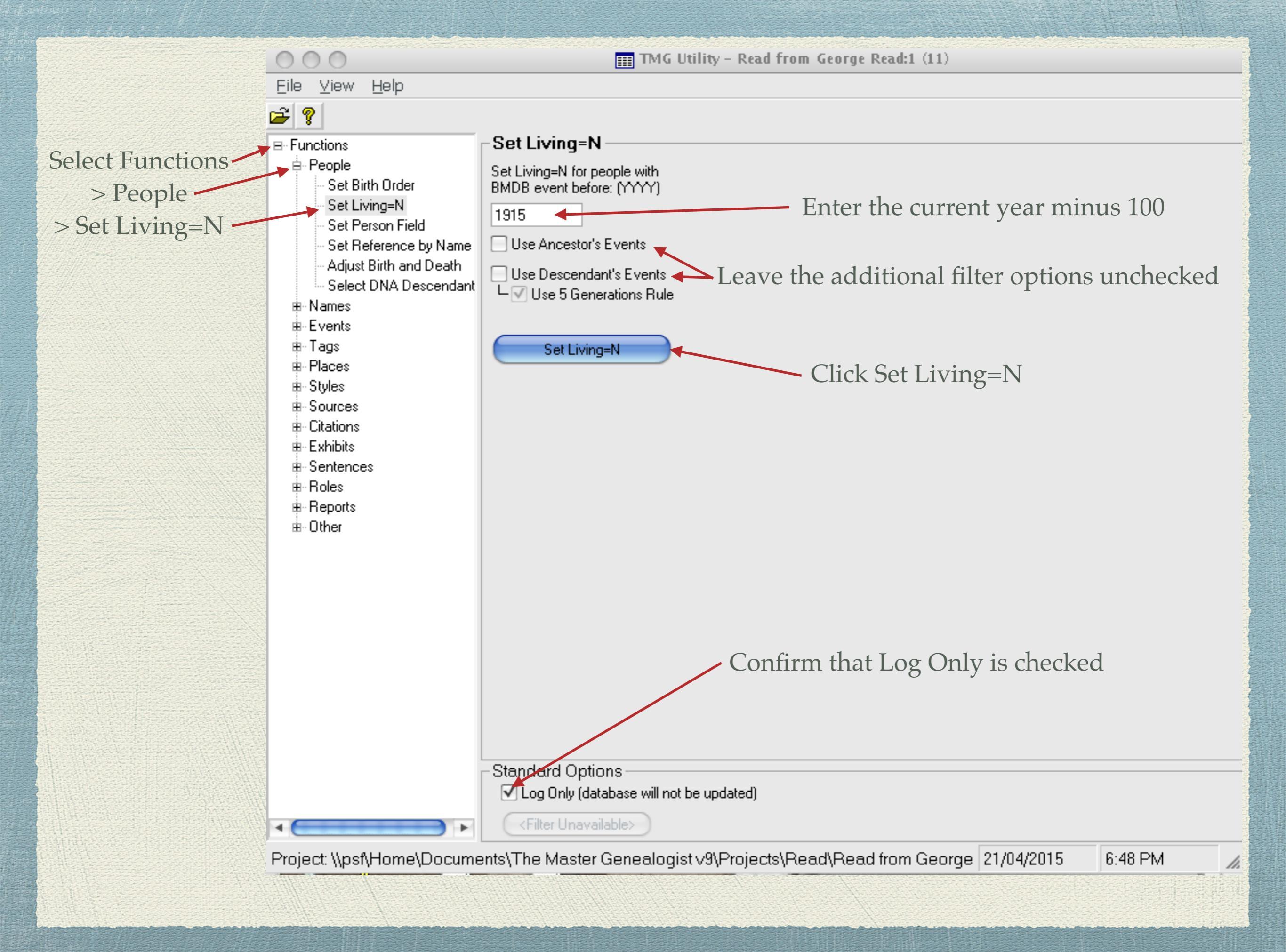

TMG Utility provides us with a list of candidates with TMG ID, birth and marriage years

You may wish to review those persons with birth dates within a few years of the filtered date

In this test project file of 776 people, there are 23 who are considered living at 100 years of age. File Edit Use Descendant's Events: False ID, Event and Year 57, Marriage 1811 179, Marriage 1874 221, Birth 1908 222, Birth 1912 223, Birth 1914 228, Birth 1909 229, Birth 1912 235, Birth 1907 280, Birth 1914 384, Birth 1914 387, Birth 1914 457, Birth 1907 459, Birth 1909 460, Birth 1911 511, Marriage 1669 702, Marriage 1843 722, Marriage 1826 731, Marriage 1835 732, Marriage 1835 737, Marriage 1824 750, Marriage 1839 756, Marriage 1840 757, Marriage 1860 Finished at 04:54:39 Elapsed Time=0 seconds People=776

People with Living '?'=505 Changed flag; event before 1915=23 Set Living 'N'=23

No changes were made because the Log Only option is selected.

📇 TMG Utility Log - \\psf\Home\Documents\TMG Utility Logs\20150420-045439.log

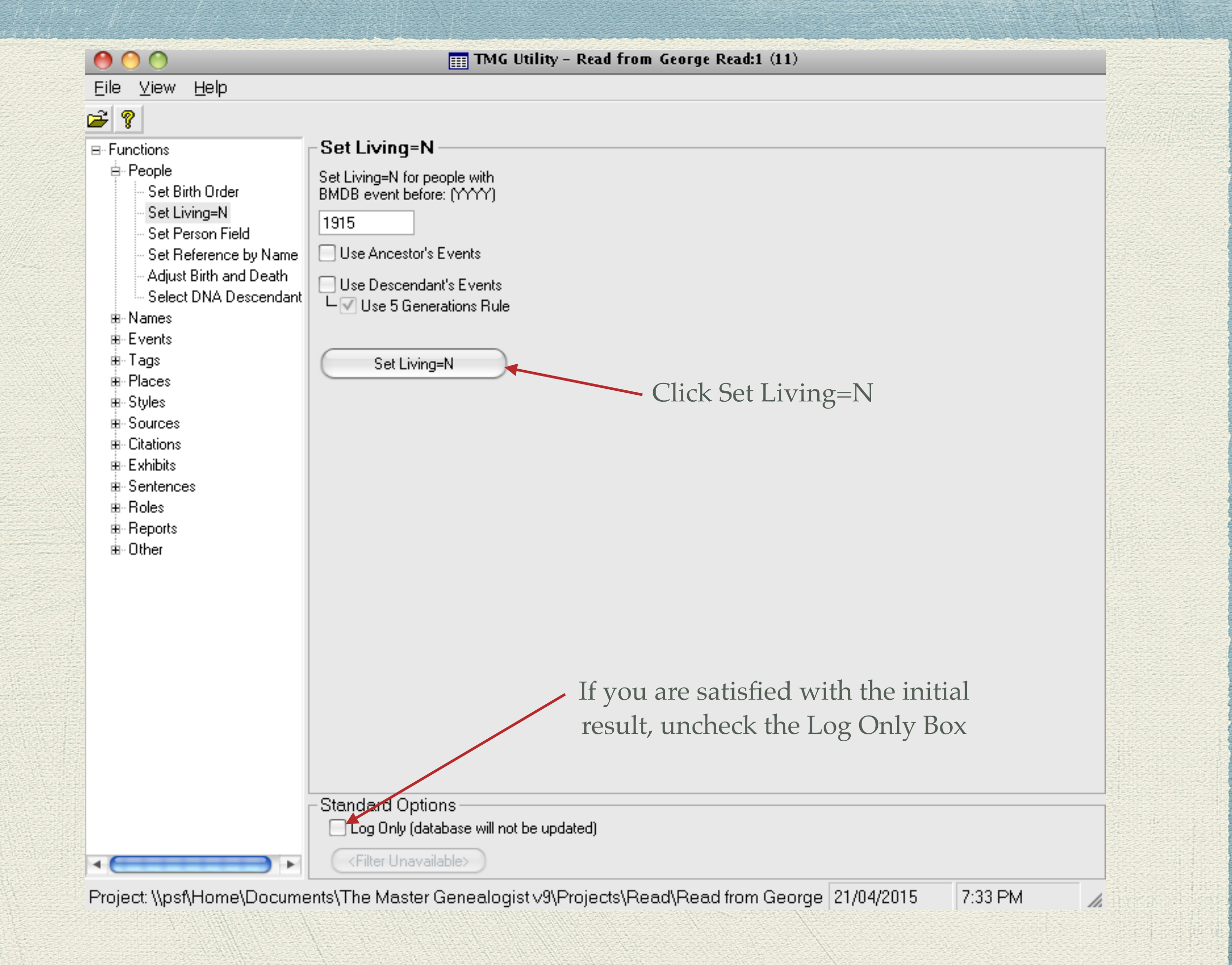

| 000                                                                                                    | III TMG Utility - Read from George Read:1 (11)                                                                                                    |
|----------------------------------------------------------------------------------------------------|----------------------------------------------------------------------------------------------------|
| <u>E</u> ile ⊻iew <u>H</u> elp                                                                                                    |                                                                                                    |
| <ul> <li>Functions</li> <li>People</li> <li>Set Birth Order</li> <li>Set Living=N</li> <li>Set Person Field</li> <li>Set Reference by Name</li> <li>Adjust Birth and Death</li> <li>Select DNA Descendant</li> </ul> | Set Living=N<br>Set Living=N for people with<br>BMDB event before: (MMM)<br>1915<br>Use Ancestor's Events<br>Use Descendant's Events<br>Use Descendant's Events<br>Use 5 Generations Rule |
| <ul> <li>Names</li> <li>Events</li> <li>Tags</li> <li>Places</li> <li>Styles</li> <li>Sources</li> <li>Citations</li> <li>Exhibits</li> <li>Sentences</li> <li>Roles</li> <li>Reports</li> <li>Other</li> </ul>      | Set Living=N<br>Next consider some advanced filters                                                                                                    |
|                                                                                                    | Standard Options<br>Log Only (database will not be updated)                                                                                                    |
| < +                                                                                                    | <filter unavailable=""></filter>                                                                                                    |
| Project: \\psf\Home\Docume                                                                                                    | ents\The Master Genealogist v9\Projects\Read\Read from George 21/04/2015 7:40 PM                                                                                                    |

The following was extracted from John Cardinal's Help file.

Set Living=N has three options:

1. If *Use Ancestor's Events* is checked, the program will set Living=N if any ancestors of a person have BMDB events prior to an adjusted threshold year. The program subtracts 60 years from the threshold year for each generation. For example, if the threshold year is 1880, then the adjusted threshold year for a parent is 1820; if either parent has an event prior to 1820, the program will change Living=? to Living=N for the child. Note: the 60 year default via the Set Living.Ancestor Years can be edited in the tmgutil.ini file. Finished at 19:40:45 Elapsed Time=1 seconds People=776 People with Living '?'=505 Changed flag; event before 1915=23 Changed flag; ancestor event=39 Set Living 'N'=62

No changes were made because the Log Only option is selected.

Using the first option there are 62 people for whom the Living flag would be set to N

| 0 0                        | TMG Utility - WALKER:1 (11)               |  |  |  |  |  |
|----------------------------|-------------------------------------------|--|--|--|--|--|
| Eile ⊻iew <u>H</u> elp     |                                           |  |  |  |  |  |
| ¥ 🔞                        |                                           |  |  |  |  |  |
| - Functions                | - Set Living=N                            |  |  |  |  |  |
| è-People                   |                                           |  |  |  |  |  |
| Set Birth Order            | BMDB event before: MAAY)                  |  |  |  |  |  |
| Set Living=N               | 1915                                      |  |  |  |  |  |
| - Set Person Field         |                                           |  |  |  |  |  |
| Set Reference by Name      | ✓ Use Ancestor's Events                   |  |  |  |  |  |
| Adjust Birth and Death     | Use Descendant's Events                   |  |  |  |  |  |
|                            | └── Use 5 Generations Rule                |  |  |  |  |  |
| ⊞-Events                   |                                           |  |  |  |  |  |
| ⊞- Tags                    | Set Living=N                              |  |  |  |  |  |
| ⊞-Places                   |                                           |  |  |  |  |  |
| ⊞-Styles                   |                                           |  |  |  |  |  |
| ⊞- Sources<br>⊞- Citations |                                           |  |  |  |  |  |
| Exhibits                   |                                           |  |  |  |  |  |
| B Sentences                |                                           |  |  |  |  |  |
| ⊞- Roles                   |                                           |  |  |  |  |  |
| Beports                    |                                           |  |  |  |  |  |
| ⊞∝Other                    |                                           |  |  |  |  |  |
|                            | Novt consider more advanced filters       |  |  |  |  |  |
|                            | INEXT CONSIDER INOTE advanced inters      |  |  |  |  |  |
|                            |                                           |  |  |  |  |  |
|                            |                                           |  |  |  |  |  |
|                            |                                           |  |  |  |  |  |
|                            |                                           |  |  |  |  |  |
|                            |                                           |  |  |  |  |  |
|                            |                                           |  |  |  |  |  |
|                            |                                           |  |  |  |  |  |
|                            | Standard Options                          |  |  |  |  |  |
|                            | ✓ Log Only (database will not be updated) |  |  |  |  |  |
|                            | < Filter Unavailable>                     |  |  |  |  |  |
|                            | Children of dynamology                    |  |  |  |  |  |

The following was extracted from John Cardinal's Help file.

Set Living=N has three options:

2. If *Use Descendant's Events* is checked, the program will set Living=N if any descendants of a person have BMDB events prior to an adjusted threshold year. The program adds 10 years from the threshold year for each generation. For example, if the threshold year is 1880, then the adjusted threshold year for a child is 1890, and 1900 for a grandchild; if a grandchild was born in 1886, the subject's Living flag would be set to N because the birth year is before the adjusted threshold of 1900. The 10 year offset can be edited via the Set Living.Descendant Years parameter in the tmgutil.ini file.

The following was extracted from John Cardinal's Help file.

Set Living=N has three options:

3. If *Use Descendant's Events* is checked, the *Use Five Generations Rule* option is enabled. The program will set Living=N for people who have 5 or more generations of descendants.

Finished at 19:54:19 Elapsed Time=O seconds People=776 People with Living '?'=505 Changed flag; event before 1915=23 Changed flag; ancestor event=38 Changed flag; descendant event=42 Changed flag; 5 generations of descendants=0 Set Living 'N'=103

No changes were made because the Log Only option is selected.

Using the all three options there are 103 people for whom the Living flag would be set to N

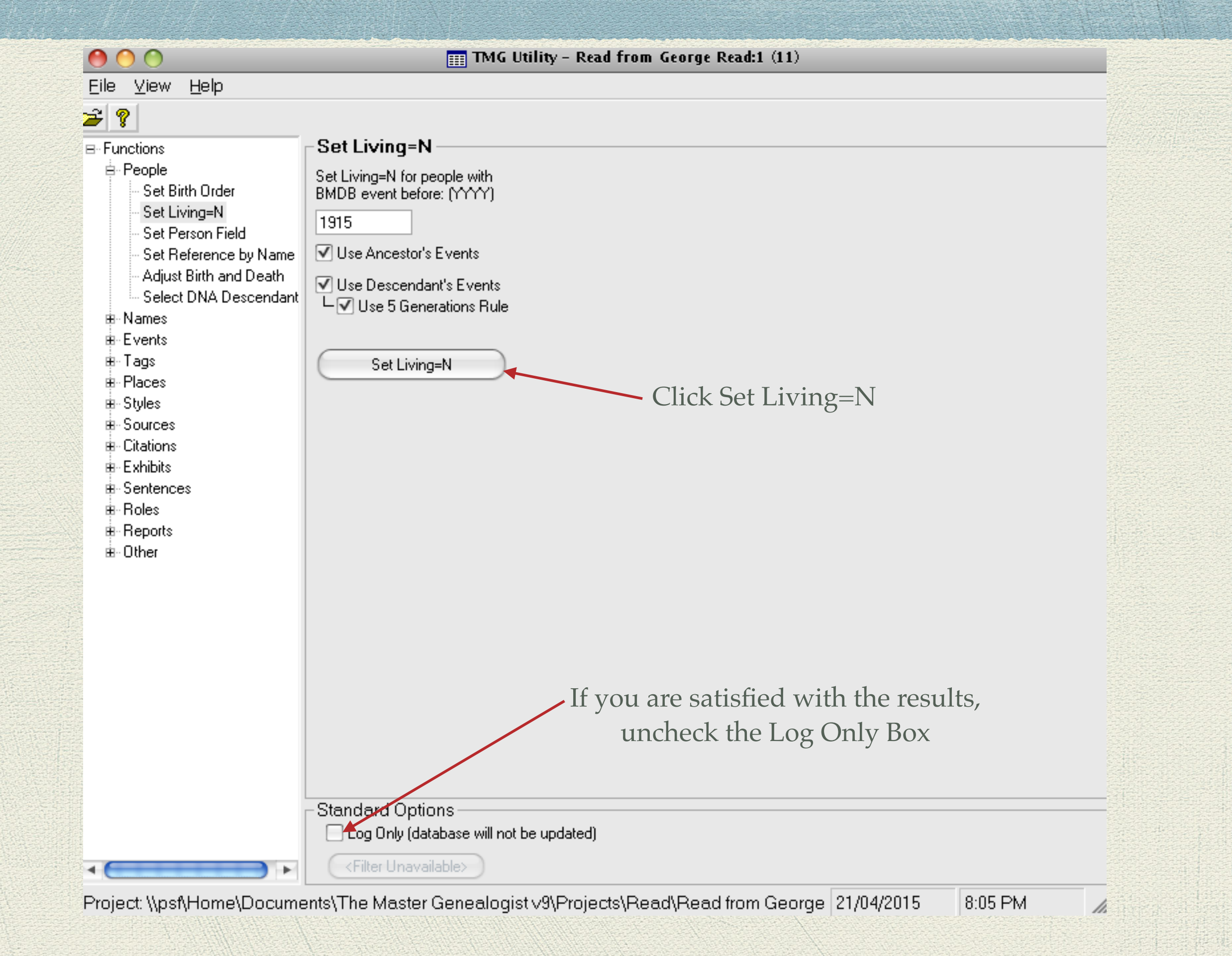

Please report any errors or suggested additions. Living people are not shown on this site. Compiler: David Walker, Edwards, Ontario, Canada Site updated on 10 Apr 2015; 53,860 non-living people

Page bottom created by Second Site. There are 53,860 people for whom the Living flag = N Please report any errors or suggested additions. Living people are not shown on this site. Compiler: <u>David Walker</u>, Edwards, Ontario, Canada Site updated on 16 Apr 2015, 54,869 non-living people

Checking all three boxes there is an increase of 1,009 non-living people who can be added to a report and/or web site.

I recommend that you read the Help file provided in TMG Utility for additional explanation of the Set Living=N feature.

### The End

#### Check our web site for posted articles & presentations

ottawa-tmg-ug.ca